## Anvisningar för skapande av Google-konto

- 1) Öppna din webbläsare och gå till adressen https://accounts.google.com/
- 2) Du kommer till ett formulär för skapande av användarkonto i Google
- 3) Fyll i dina personuppgifter och välj ett användarnamn för ditt gmail.com-konto. Ifall namnet redan är i användning, så får du ett automatiskt meddelande om saken, samt förslag på alternativt användarnamn.
- 4) Skapa ett lösenord och bekräfta lösenordet

| Eile Edit View History Bookmarks Tools Help                            | and and the second second second second second second second second second second second second second second s |     |
|------------------------------------------------------------------------|----------------------------------------------------------------------------------------------------|-----|
| S Google-konton +                                                      |                                                                                                    |     |
| ← ▲ https://accounts.google.com/SignUp?dsh=-515467367945690543&service | 🔻 C 🛛 🗧 google drive 🖉 🖡 1                                                                                      | ▲□■ |
| 🙆 Most Visited 🗍 Getting Started 😹 Latest Headlines                    |                                                                                                    |     |
|                                                                        |                                                                                                    | ^   |
| Skapa ett ko                                                           | onto i Google                                                                                                   |     |
|                                                                        | 0                                                                                                    |     |
|                                                                        |                                                                                                    |     |
| Ett konto är allt du behöver                                           | Namn                                                                                                    | =   |
| Ett enda användarnamn och lösenord för hela Google.                    | Kapten Krok                                                                                                    |     |
|                                                                        | Välj ett användarnamn                                                                                           |     |
| 8 🕅 🌍 🖪 🕺 ⊵                                                            | kaptenkrok2014 @gmail.com                                                                                       |     |
|                                                                        | Jag föredrar att använda min nuvarande e-postadress                                                             |     |
|                                                                        | Skapa ett lösenord                                                                                              |     |
| Gör Google som du vill ha det                                          |                                                                                                    |     |
| Konfigurera din profil och dina inställningar precis som du vill ha de | m. Bekräfta lösenordet                                                                                          |     |
|                                                                        | ••••••                                                                                                    |     |
|                                                                        | Lösenorden matchar inte. Vill du försöka igen?                                                                  |     |
|                                                                        | Födelsedag                                                                                                    |     |
|                                                                        | 2000 oktober 🗢 6                                                                                                |     |
| 田中寄花 Sophia Wright Andrés Peña                                         | Kön                                                                                                    |     |
|                                                                        | Övriga 🗢                                                                                                    |     |
|                                                                        |                                                                                                    | -   |

5) Verifiera genom att fylla i den text som visas i rutorna. Tryck på knappen "Nästa steg".

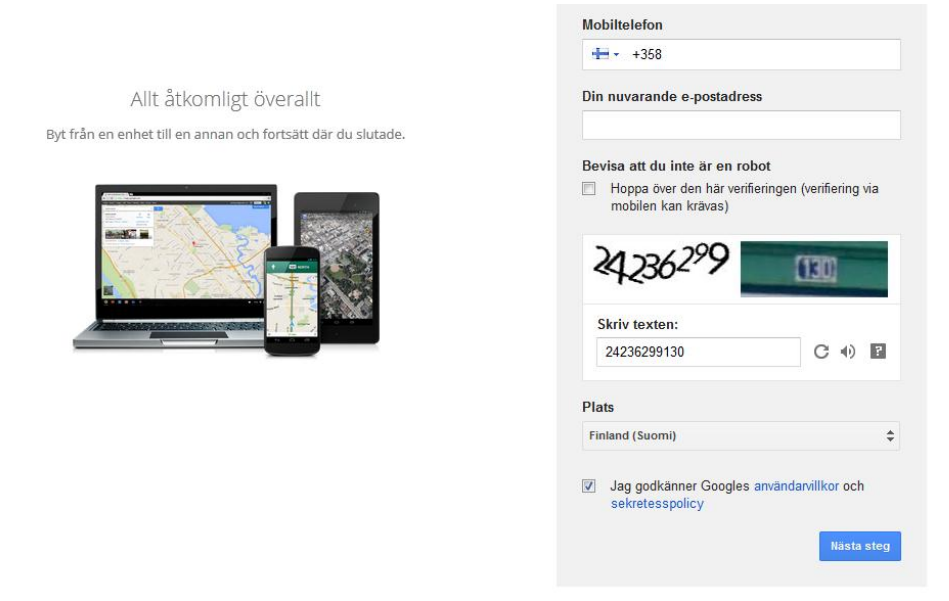

- 6) Nu har du skapat dig ett Google-konto, som ger dig tillgång till de verktyg som finns på Google (Google+, Google Drive, Google Sites och andra anslutande tjänster).
- 7) Du kan redigera dina egna personuppgifter och tillägga ett foto på dig själv genom att klicka på knappen "Lägg till ett foto".

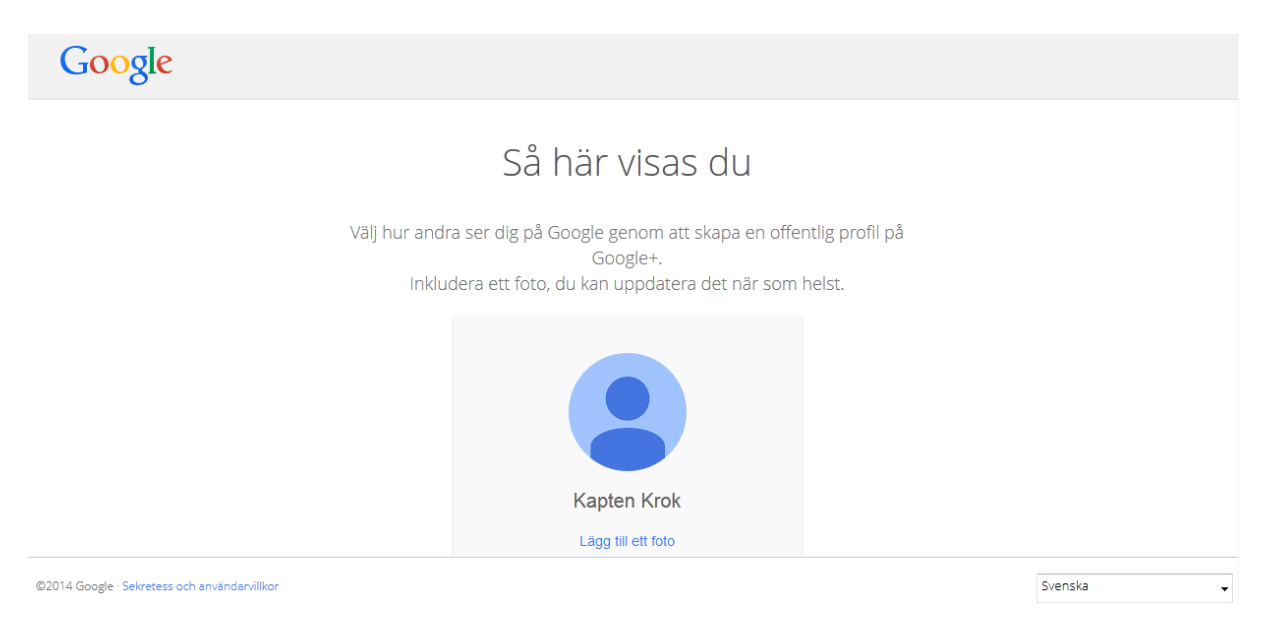

8) Du kan ladda ner ett foto på dig själv från din dator genom att klicka på knappen "Välj ett foto från datorn". Du kan välja att använda fotot som profilbild genom att klicka på knappen "Ange som profilbild". Nu syns ditt foto uppe i balken, när du är inloggad och fotot syns även för de vänner och bekanta, som du väljer att vara i kontakt med via Google.

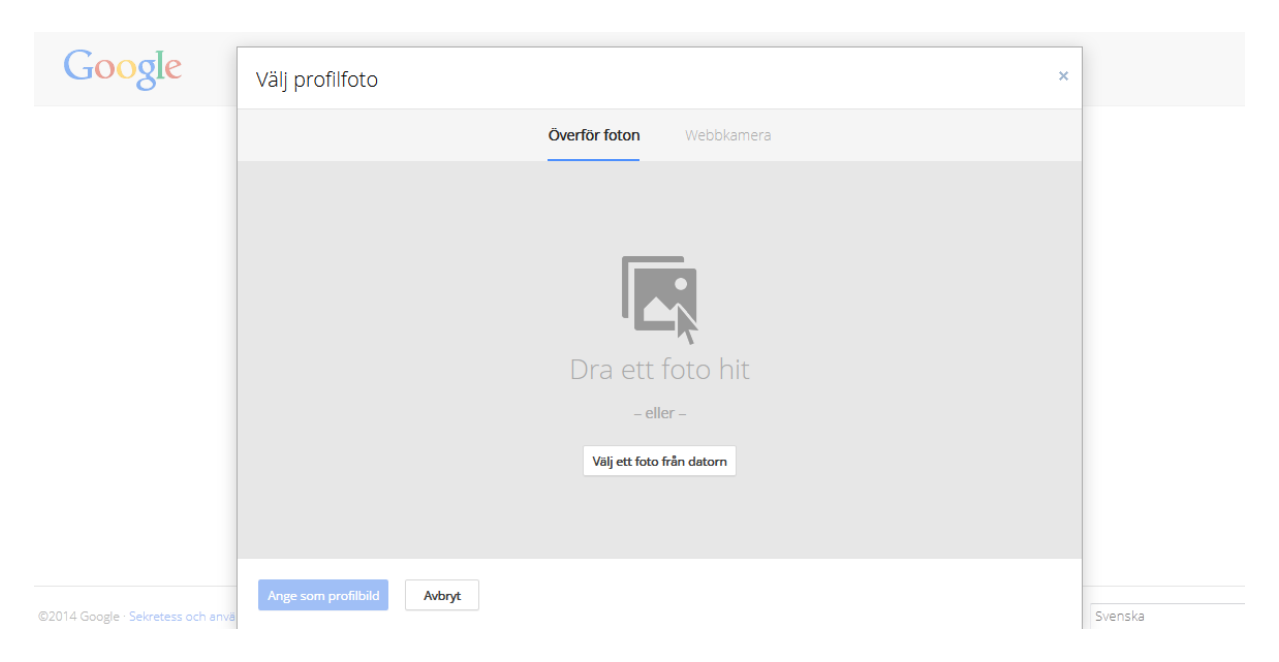

9) Du kan komplettera din profil och uppgifterna i ditt konto i samband med registreringen eller senare. Du kommer åt ditt konto t ex genom att klicka på din egen profilbild uppe i högra hörnet.

| Google |                                                                                                    |                                     |                                          |                                                                                                    | +Kapten                              | <br>Ļ | Dela | - |
|--------|----------------------------------------------------------------------------------------------------|-------------------------------------|------------------------------------------|----------------------------------------------------------------------------------------------------|--------------------------------------|-------|------|---|
|        | Personliga uppgifter                                                                                                    | Säkerhet Språk                      | Dataverktyg                              | Hjälp                                                                                                    |                                      |       |      |   |
|        | Kapten Krok   Redigera profil Visa profil   Inställningar för Google+   Redigera inställningarna   O Cirklar   Visa dina cirklar   Image: Social Coogle+   Social Coogle+   Google+ | E-pos<br>Primăr<br>Âterstă<br>Mobil | st och telefo<br>re-post<br>ällningsmail | N<br>kaptenkrok2014@gmail.com<br>Lägg till en återställningsadres<br>gör kontot säkrare<br>Gör kontot säkrare genom att l<br>ett telefonnummer | ()<br>es och<br>ägga till<br>edigera |       |      |   |